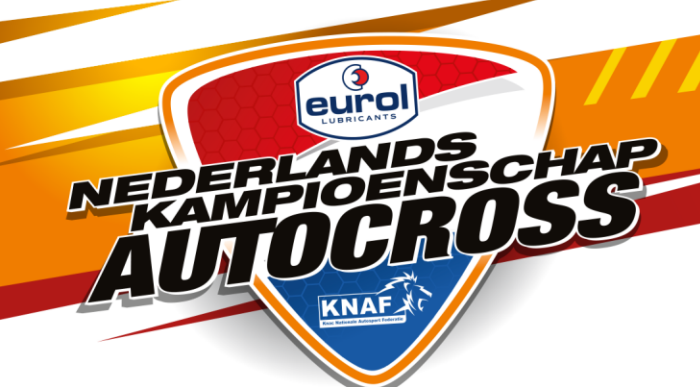

# WAT HEB JE NODIG OM TE KUNNEN REGISTREREN VOOR HET EUROL NK AUTOCROSS

- Inloggegevens mijn KNAF
- Licentienummer en geboortedatum ook van eventuele equipe genoten (equipes kunnen ook in een later stadium toegeveogd worden)
- Startnummer vorig jaar, indien NK gereden
- Transpondernummer
- Pinpas of andere mogelijkheid voor het afronden van de registratie middels i-Deal betaling

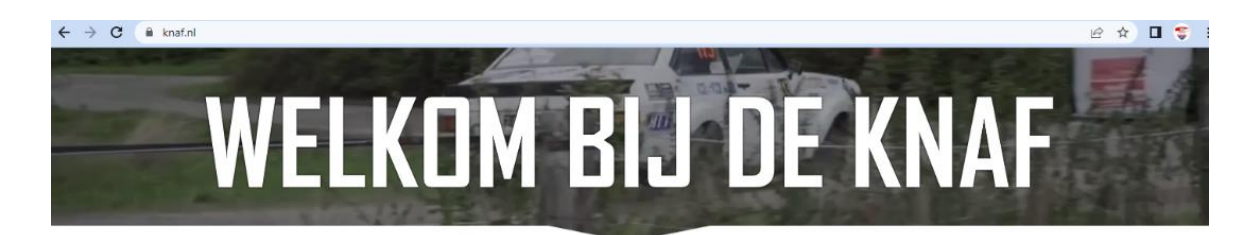

# LICENTIES AANVRAGEN OF VERLENGEN

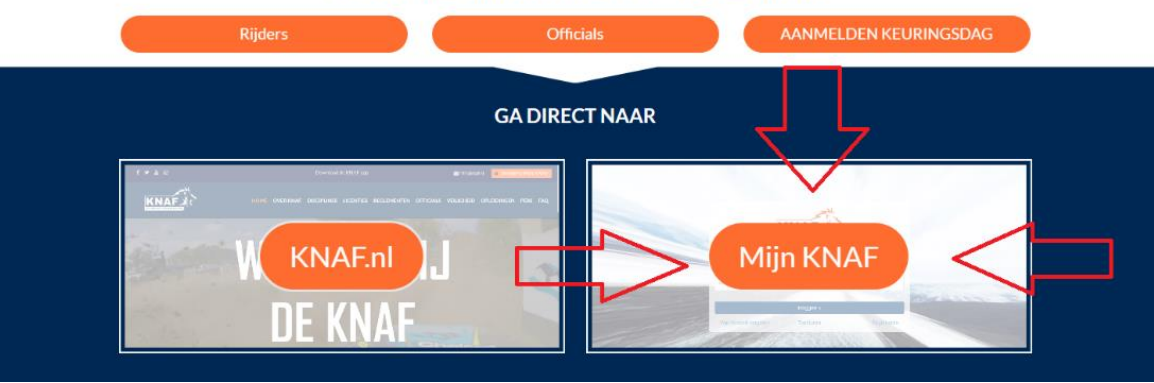

GA NAAR WWW.KNAF.NL EN DAN KIES JE VOOR "MIJN KNAF".

LOG IN MET JE INLOGGEGEVENS

HEB JE PROBLEMEN MET HET INLOGGEN IN MIJN KNAF KLIK DAN <u>HIER</u> VOOR HULP.

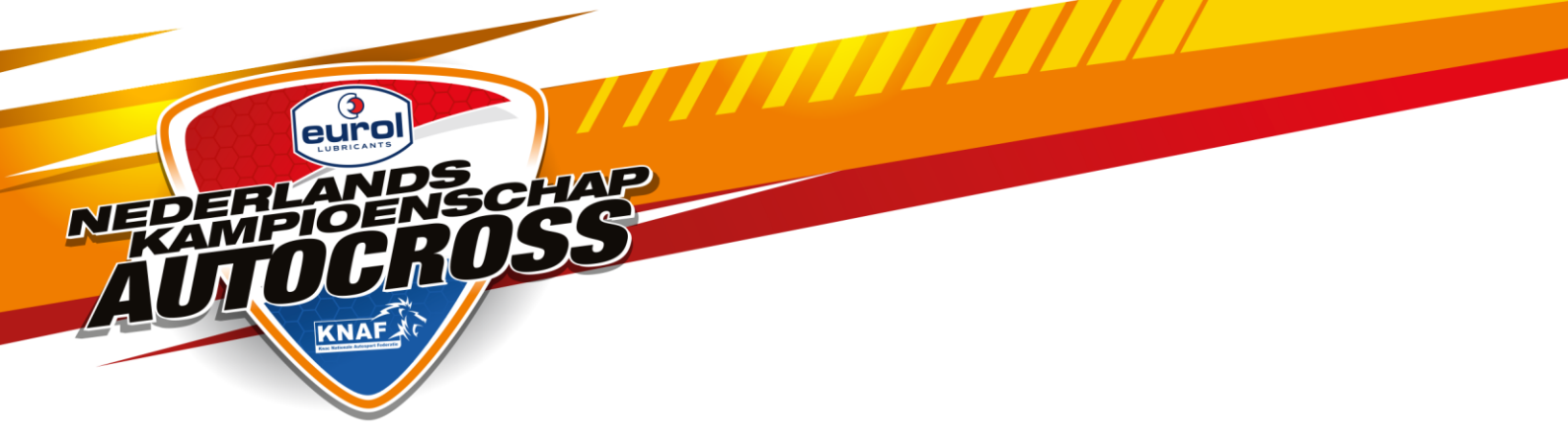

## NA HET INLOGGEN KOM JE OP ONDERSTAAND SCHERM

#### KLIK OP DE BUTTON VAN DE KLASSE WAAR JE JE VOOR WILT REGISTREREN.

| tionale Autospyst Federatio                                                                                                    |                                                                                                    |                                                                                                    |
|----------------------------------------------------------------------------------------------------|----------------------------------------------------------------------------------------------------|----------------------------------------------------------------------------------------------------|
|                                                                                                    |                                                                                                    |                                                                                                    |
|                                                                                                    |                                                                                                    |                                                                                                    |
| Het is 07-02-2023 15:36                                                                                                    |                                                                                                    |                                                                                                    |
|                                                                                                    |                                                                                                    |                                                                                                    |
| Welkom in het ledenportaal van KNAF. In het menu bo                                                                                                    | wenaan de pagina kun je een keuze maken.                                                                                                    |                                                                                                    |
| Heeft u hulp nodig bij het gebruik van Mijn KNAF?                                                                                                    | Kijk dan op www.knaf.nl/licentie of bij de nieuwe licent                                                                                                    | iestructuur.                                                                                                    |
|                                                                                                    |                                                                                                    |                                                                                                    |
| Verlengen licenties:                                                                                                    |                                                                                                    |                                                                                                    |
| -Wilt u meerdere licenties verlengen? Selecteer ze dar                                                                                                    | n allemaal om in een keer te verlengen.                                                                                                    |                                                                                                    |
|                                                                                                    | nyragen') Verleng dan eerst de gewenste verlengbare lice                                                                                                    | TIGE LIGGTOG KUNT II DO DOWIJZINDO OT OVICO UCONTIOS                                                             |
| toevoegen via het winkelwagentje.                                                                                                    | anvragen? Verleng dan eerst de gewenste verlengbare licer                                                                                                    | ities. Daarna kunt u de gewijzigde of extra licenties                                                            |
| toevoegen via het winkelwagentje.                                                                                                    | anvragen? Verleng dan eerst de gewenste verlengbare licel                                                                                                    | ities. Daarna kunt u de gewijzigde of extra licenties                                                            |
| toevoegen via het winkelwagentje.                                                                                                    | nvragen? Verleng dan eerst de gewenste verlengbare lice                                                                                                    | ttes. Daarna kunt u oe gewijzigoe of extra licenties                                                             |
| -vind venergen en een exita o gewijzigde idende aa toevoegen via het winkelwagentje. E-learnings Klik voor het volgen van onze e-learningmodules op éé                                                                                                    | nvragen? Verleng dan eerst de gewenste verlengbare licel<br>én van onderstaande links.                                                                                                    | ities. Daarna kunt u oe gewijzigoe of extra licenties                                                            |
| - vini d venergen en een exita o gewijzigde idende aa<br>toevoegen via het winkelwagentje. E-learnings Klik voor het volgen van onze e-learningmodules op éé E-learning Karting.                                                                                                    | nvragen? Verleng dan eerst de gewenste verlengbare licel<br>én van onderstaande links:                                                                                                    | ities. Daarna kunt u oe gewijzigoe of extra licenties                                                            |
| -vini d venerigen en een exita o gewijzigde idende aa<br>toevoegen via het winkelwagentje. E-learnings Klik voor het volgen van onze e-learningmodules op éé<br>E-learning Karting. E-learning Autorensport.                                                                                                    | nvragen? Verleng dan eerst de gewenste verlengbare licel<br>én van onderstaande links:                                                                                                    | ities. Daarna kunt u oe gewijzigoe of extra licenties                                                            |
| Vinit venengen en een exita o gewijzigde idende aa<br>toevoegen via het winkelwagentje.     E-learnings     Klik voor het volgen van onze e-learningmodules op éé<br>E-learning Karting.     E-learning Autorensport.     Keuringsdag Deventer 11-1                                                                     | nvragen? Verleng dan eerst de gewenste verlengbare licer<br>én van onderstaande links:<br>Keuringsdag Waalwijk 9-2                                                                        | ittes. Daarna kunt u oe gewijzigoe of extra licenties<br>Keuringsdag Houten 15-2                                 |
| Vini d venerigen en een exita o gewijzigde incende aa<br>toevoegen via het winkelwagentje.     E-learnings     Klik voor het volgen van onze e-learningmodules op ée<br>E-learning Karting.     E-learning Autorensport.     Keuringsdag Deventer 11-1     Open vanaf: 08-12-2022 00:00                                 | nvragen? Verleng dan eerst de gewenste verlengbare licer<br>én van onderstaande links:<br>Keuringsdag Waalwijk 9-2<br>Open vanaf: 08-12-2022 00:00                                        | ittes. Daarna kunt u oe gewijzigoe of extra licenties<br>Keuringsdag Houten 15-2<br>Open vanaf: 08-12-2022 00:00 |
| Vini d venerigen en ren exita o gewijzigde idende aa     toevoegen via het winkelwagentje.     E-learnings     Klik voor het volgen van onze e-learningmodules op éé     E-learning Karting.     E-learning Autorensport.     Keuringsdag Deventer 11-1     Open vanaf: 08-12-2022 00:00     Keuringsdag Zandvoort 27-1 | nvragen? Verleng dan eerst de gewenste verlengbare licer<br>én van onderstaande links:<br>Keuringsdag Waalwijk 9-2<br>Open vanat: 08-12-2022 00:00<br>Reg. Eurol NK Autocross Sprint 1600 | Keuringsdag Houten 15-2<br>Open vanaf: 08-12-2022 00:00                                                          |

#### ER OPENT ZICH EEN SCHERM MET JE GEGEVENS, KLIK OP DOORGAAN

| Inschrijving evenement 2734 | 04 - Registratie Eurol NK Autocross SPRINTKLAS | SE 1600                                                                                                    |              |
|-----------------------------|------------------------------------------------|----------------------------------------------------------------------------------------------------|--------------|
| Gegevens inschrijver        |                                                |                                                                                                    |              |
| Licentienummer              |                                                |                                                                                                    |              |
| Persoonlijke gegevens       |                                                |                                                                                                    |              |
|                             |                                                |                                                                                                    |              |
| Contactgegevens             | sonak@knaf.nl                                  |                                                                                                    |              |
| Nationaliteit               | Nederlandse                                    |                                                                                                    | $\checkmark$ |
|                             |                                                | Annuleren                                                                                                    | Doorgaan     |
|                             |                                                | and the second second s |              |

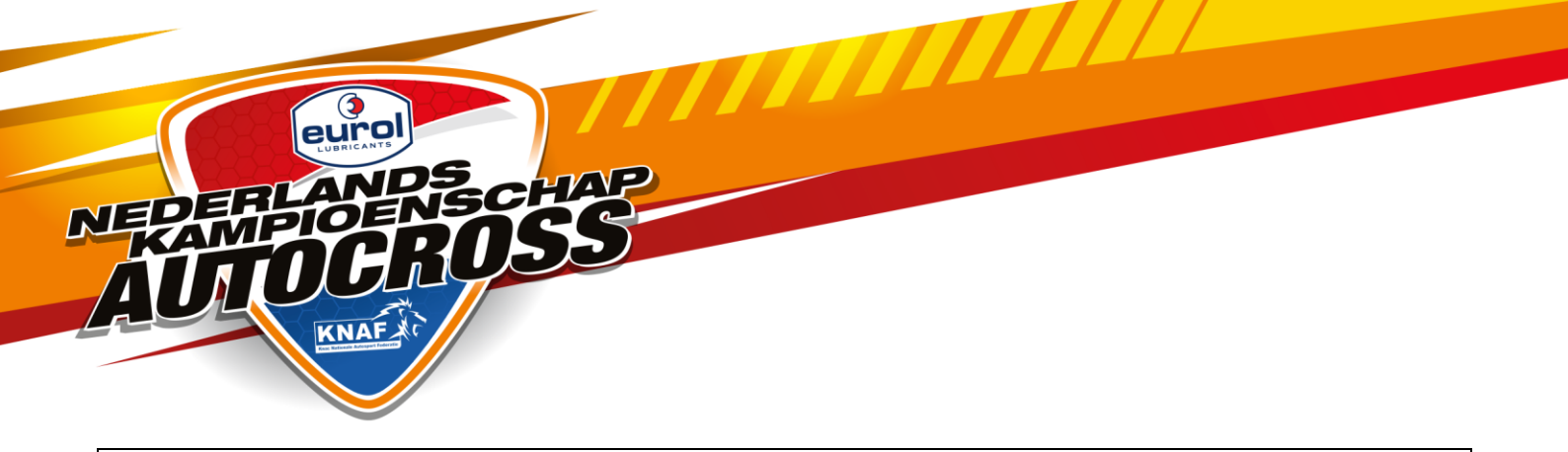

VUL OP HET VOLGENDE SCHERM HET LICENTIENUMMER EN GEBOORTEDATUM VAN DE BESTUURDER IN

# LET OP!! VOLLEDIG GEBOORTEDATUM INCL. STREEPJES

#### DUS VOORBEELD: 01-01-1990, DAARNA OP CHECK KLIKKEN

| nrijving evenement 273404 - 1e be | estuurder                                                        |
|-----------------------------------|------------------------------------------------------------------|
| Eerste bestuurder                 |                                                                  |
| Licentienummer *                  | Licentienr. 1e bestuurder                                        |
|                                   | Dit veld is verplicht.                                           |
| Geboortedatum *                   | Geboortedatum 1e bestuurder                                      |
| Naam                              | Volledige geboortedatum incl.                                    |
|                                   | streenies invoeren, dus hv                                       |
| ] Ik wil meer bestuurders opgeven | 01-01-1990 daarna op check drukken                               |
| ] Ik wil meer bestuurders opgeven | streepjes invoeren, dus bv<br>01-01-1990 daarna op check drukken |

# ALS HET SYSTEEM U GEVONDEN HEEFT, DAN KOMT HET SCHERM ER ZO UIT TE ZIEN.

| NAF                                        |            |       |
|--------------------------------------------|------------|-------|
| chrijving evenement 102164 - 1e bestuurder |            |       |
| Eerste bestuurder                          |            |       |
| Licentienummer *                           | 40011      |       |
| Geboortedatum *                            | 09-02-1995 | Check |
| Naam                                       | Uw Naam    |       |

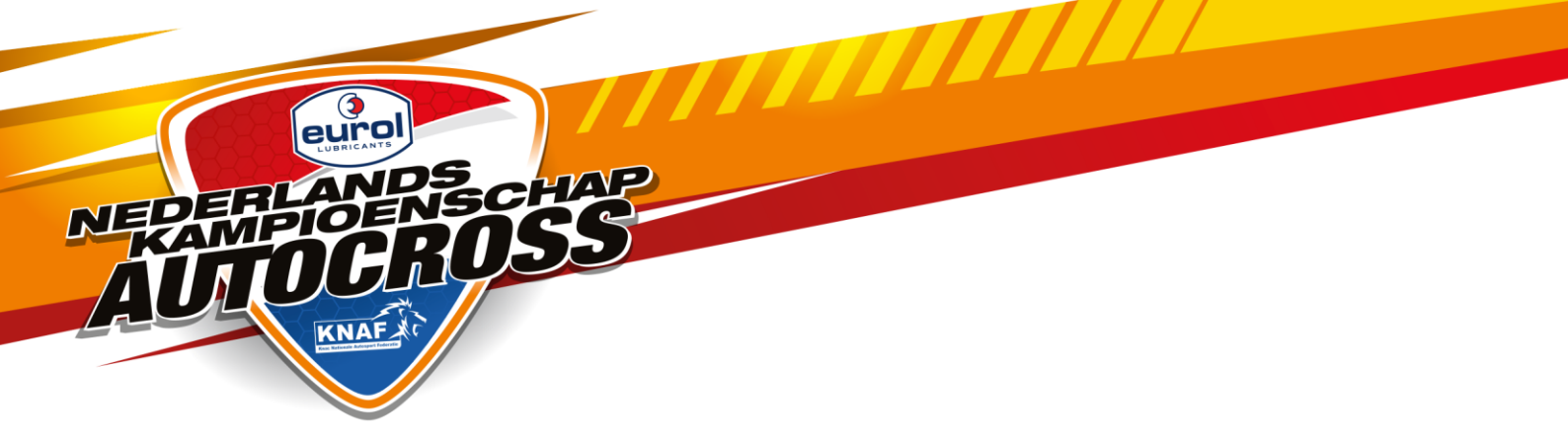

# ALS U ALS EQUIPE WILT REGISTREREN, DAN KUNT U BIJ TWEEDE BESTUURDER HET LICENTIENUMMER VAN DE ANDERE RIJDER INVOEREN. VUL OOK HIER DE JUISTE GEBOORTEDATUM VAN DEZE PERSOON IN

EN KLIK OP CHECK!!!!

#### WILT U NIEMAND TOEVOEGEN, KLIK DAN OP DOORGAAN.

#### U KRIJGT DAN ONDERSTAAND SCHERM

VUL OP DIT SCHERM JE TRANSPONDERNUMMER EN STARTNUMMER VAN VORIG JAAR IN. HEB JE VORIG JAAR GEEN NK GEREDEN DAN LAAT JE DIT VAK LEEG

| anijing oronomoni 210404 - danit                                                                                     | ullende informatie                                        |                                           |   |
|----------------------------------------------------------------------------------------------------|-----------------------------------------------------------|-------------------------------------------|---|
| Kampioenschap *                                                                                                    |                                                           |                                           |   |
| Reg. Eurol NK Autocross SPRINTKL                                                                                     | ASSE 1600 (€ 495,00)                                      |                                           | ~ |
| E-mail                                                                                                    |                                                           |                                           |   |
| sonak@knaf.nl                                                                                                    |                                                           |                                           |   |
| Sonan@iniai.m                                                                                                    |                                                           |                                           |   |
| Als u de inschrijfbevestiging op een and                                                                             | der E-mail adres dan <b>sonak@knaf.nl</b> wens            | st te ontvangen kunt u dat hier invullen. |   |
| Als u de inschrijfbevestiging op een and<br>Transpondernummer                                                        | der E-mail adres dan <b>sonak@knaf.nl</b> wens            | st te ontvangen kunt u dat hier invullen. |   |
| Als u de inschrijfbevestiging op een and<br>Transpondernummer                                                        | der E-mail adres dan <b>sonak@knaf.ni</b> wens            | t te ontvangen kunt u dat hier invullen.  |   |
| Als u de inschrijfbevestiging op een and<br>Transpondernummer                                                        | der E-mail adres dan <b>sonak@knaf.nl</b> wens            | st te ontvangen kunt u dat hier invullen. |   |
| Als u de inschrijfbevestiging op een and<br>Transpondernummer<br>Startnummer<br>Startnummer vorig jaar (indien NK ge | der E-mail adres dan <b>sonak@knaf.nl</b> wens<br>reden)  | st te ontvangen kunt u dat hier invullen. |   |
| Als u de inschrijfbevestiging op een and<br>Transpondernummer<br>Startnummer<br>Startnummer vorig jaar (indien NK ge | der E-mail adres dan <b>sonak@knaf.nl</b> wens<br>ereden) | t te ontvangen kunt u dat hier invullen.  |   |

KLIK OP DOORGAAN

JE KRIJGT VERVOLGENS ONDERSTAAND SCHERM

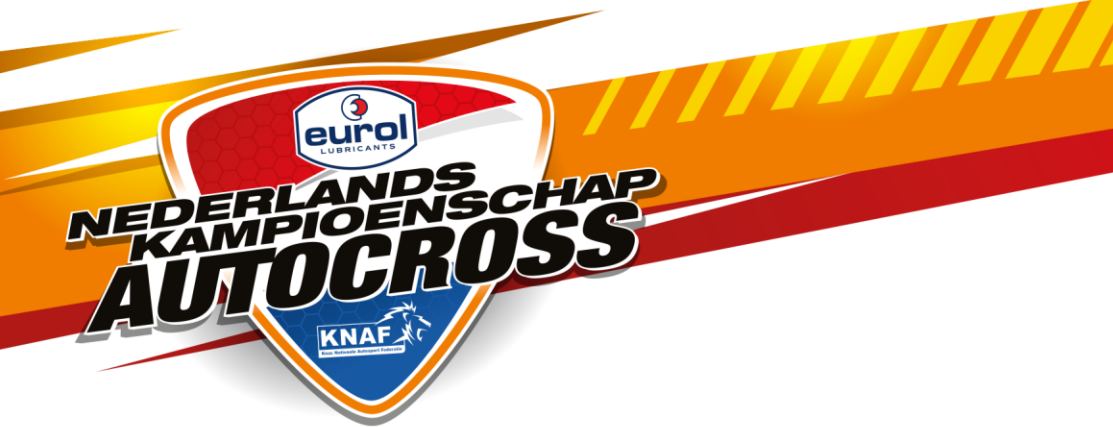

| <b>Controle gegevens</b><br>J schrijft in voor <b>Registratie Eu</b> | rol NK Autocross SPRINTKLASSE 1600           | 0. Controleer s.v.p. onderstaande gegevel         | ns. Als alles klopt kunt u uw in | schrijving insturen. |
|----------------------------------------------------------------------|----------------------------------------------|---------------------------------------------------|----------------------------------|----------------------|
| Segevens inschrijver                                                 |                                              | Eerste bestuurder                                 |                                  |                      |
| icentienummer                                                        |                                              | Licentienummer                                    |                                  |                      |
| ersoonlijke gegevens                                                 |                                              | Naam                                              |                                  |                      |
| contactgegevens                                                      | sonak@knaf.nl                                | Tweede bestuurder<br>Geen tweede bestuurder ingev | vuld.                            |                      |
|                                                                      |                                              | Geen derde bestuurder indevi                      | ld                               |                      |
| Overige gegevens                                                     |                                              |                                                   |                                  |                      |
| ampioenschap                                                         | Reg. Eurol NK Autocross<br>SPRINTKLASSE 1600 | Transpondernummer                                 | Niet ingevuld                    |                      |
|                                                                      |                                              | Startnummer                                       | Niet ingevuld                    |                      |
| osten                                                                | € 495.00                                     |                                                   |                                  |                      |

#### **KLIK OP INSTUREN**

#### **U KRIJGT VERVOLGENS DE VOLGENDE MELDING**

| 01/ | Bevestiging                    |                                                 | ×          |
|-----|--------------------------------|-------------------------------------------------|------------|
|     | Uw inschrijving wordt ingestuu | ird en u gaat door naar de betaalpagina. Weet u | net zeker? |
| I   |                                | Annuleren                                       | Doorgaan   |
| 8   | info@knaf.nl                   | <u>Iweede pestuurder</u>                        | 40012      |
|     | info@knaf.nl                   | <u>Iweede bestuurder</u><br>Licentienummer      | 40012      |

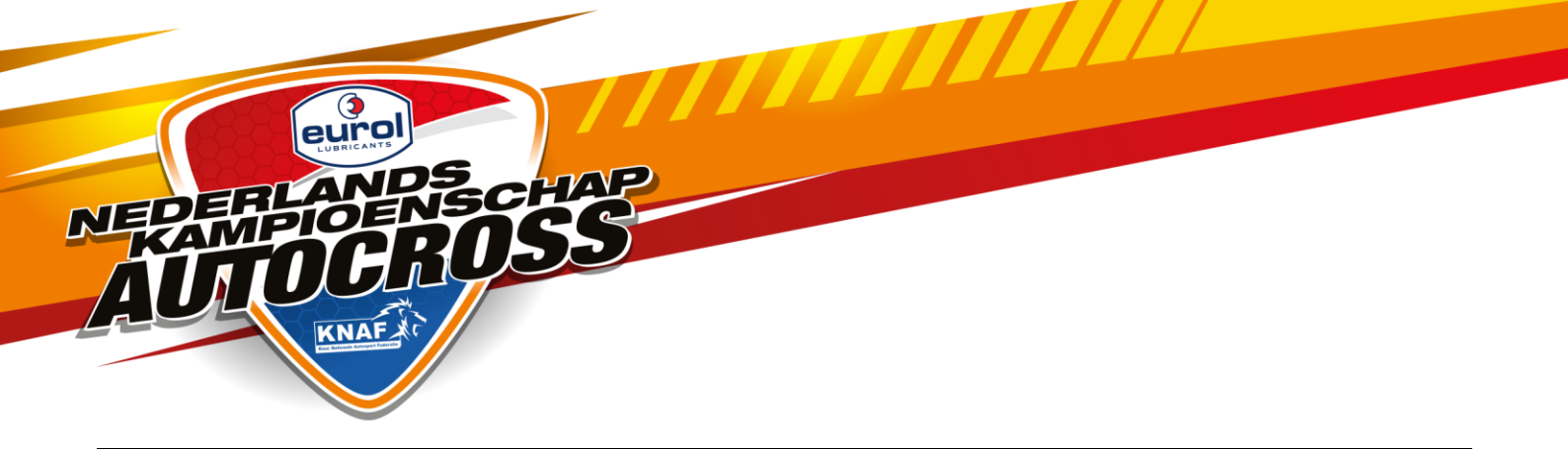

### ALS U OP DOORGAAN KLIKT, DAN KOMT U OP DE BETAALPAGINA.

#### KLIK OP BETALEN OM UW REGISTRATIE DEFINITIEF TE MAKEN.

## ZONDER BETALING WORDT UW REGISTRATIE NIET GEACCEPTEERD DOOR DE ORGANISATOR. TIJDSTIP VAN BETALEN IS LEIDEND VOOR DE VOLGORDE VAN REGISTRATIE!!!!

| Inschrijving ingestuurd - betaling             |                                                                             |                                                |         |  |  |
|------------------------------------------------|-----------------------------------------------------------------------------|------------------------------------------------|---------|--|--|
| Uw inschrijving is ingestuu                    | rd. Het inschrijvingsnummer is 359,                                         |                                                |         |  |  |
|                                                |                                                                             |                                                |         |  |  |
| Wanneer u op de knop "Be                       | etalen" klikt wordt u doorgestuurd naar onze bet                            | aalservice.                                    |         |  |  |
| Wanneer u op de knop "Be<br>Bedrag             | talen" klikt wordt u doorgestuurd naar onze bet<br>Omschrijving             | aalservice.<br>Status betaling                 | Factuur |  |  |
| Wanneer u op de knop "Be<br>Bedrag<br>€ 200,00 | talen" klikt wordt u doorgestuurd naar onze bet<br>Omschrijving<br>40011/49 | aalservice.<br>Status betaling<br>Niet betaald | Factuur |  |  |

#### U KOMT OP DE I-DEAL PAGINA WAAR U KUNT BETALEN.

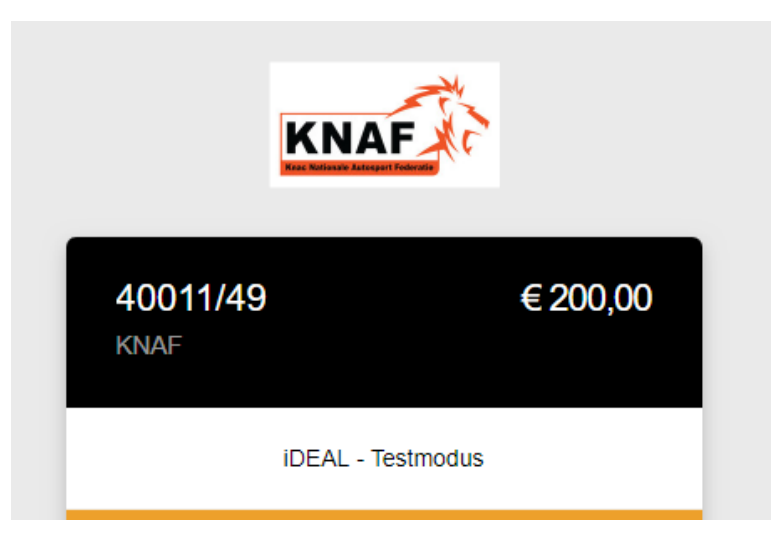

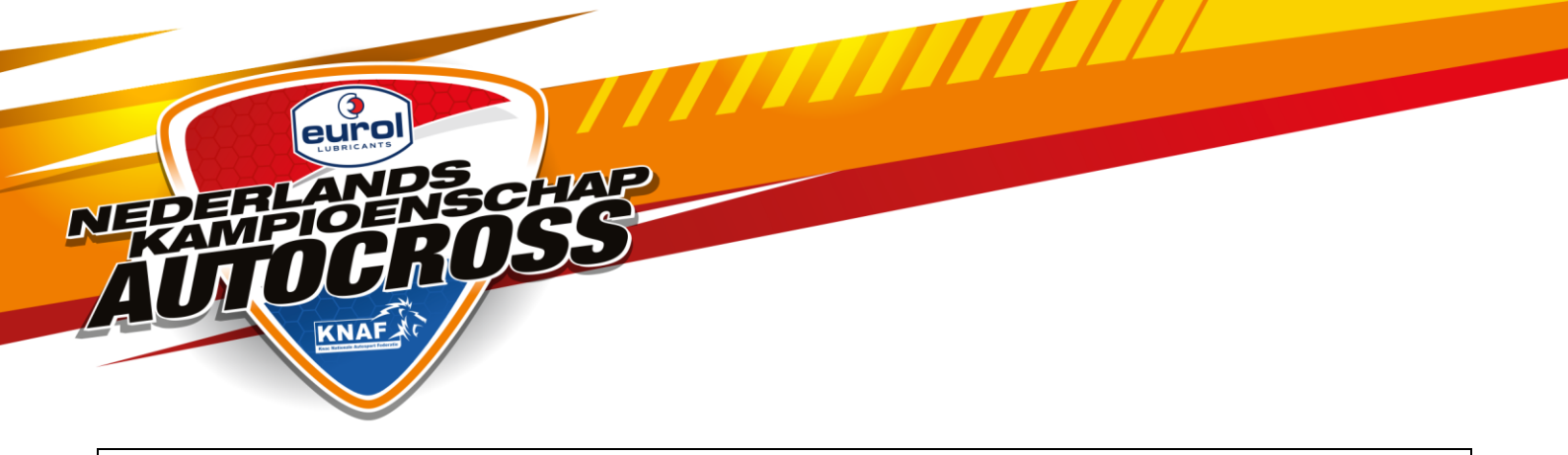

ALS UW I-DEAL BETALING GOED IS VERLOPEN, DAN KOMT U TERUG OP DE PAGINA VAN MIJN KNAF EN STAAT STATUS BETALING OP BETAALD.

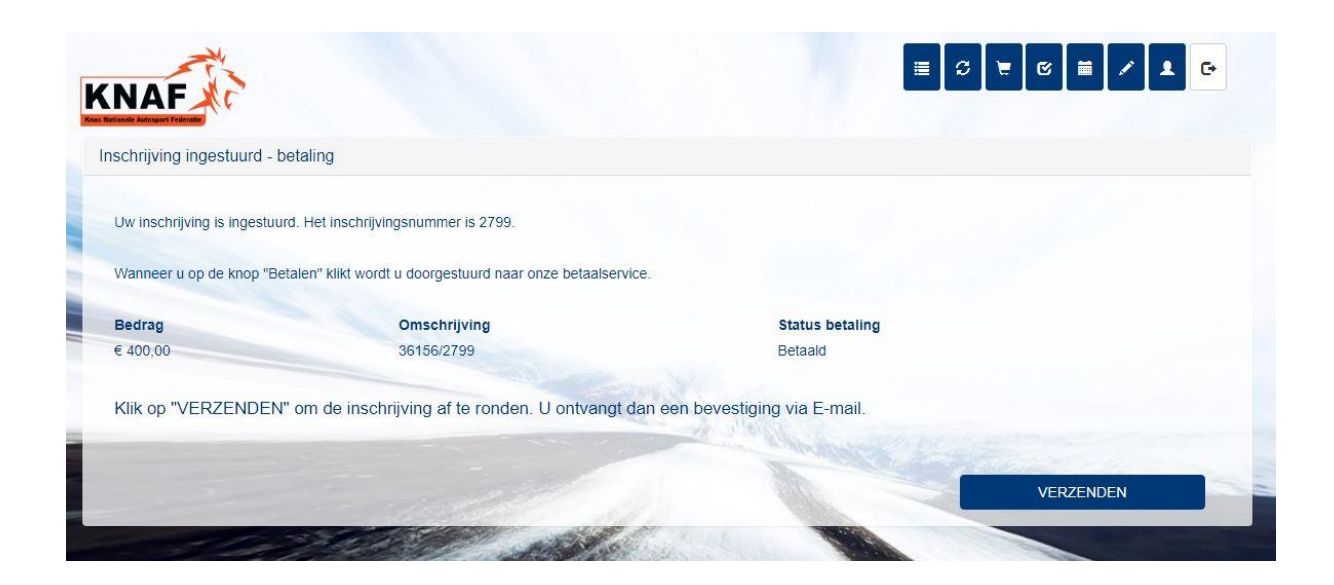

# ALS U OP HET PDF ICOON KLIKT KUNT U DE FACTUUR OPENEN.

VERGEET NIET OM OP DE KNOP VERZENDEN TE DRUKKEN!!

# BETALING CHECKEN OF IS BETALING NIET GELUKT??

LOG IN OP JE ACCOUNT IN MIJN KNAF. KLIK OP **KIES IN DIT OVERZICHT OP JE REGISTRATIE.** DUBBELKLIK OP JE REGISTRATIE, ER WORDT NU EEN OVERZICHT GETOOND VAN JE REGISTRATIE ≣ ∅ छ ≣ ≠ ⊥ ⊙ KNAF Mijn inschrijvingen x 2e bestuurder Datum Evenement Inschrijvingsnr. ▲ Datum inschrijving ▲ 1e bestuurder 3e bestuurder ...... . 14-02-2018 Registratie Eurol/VE... 359 09-02-2018 Uw Naam Onbekend Teamgenoot Naam

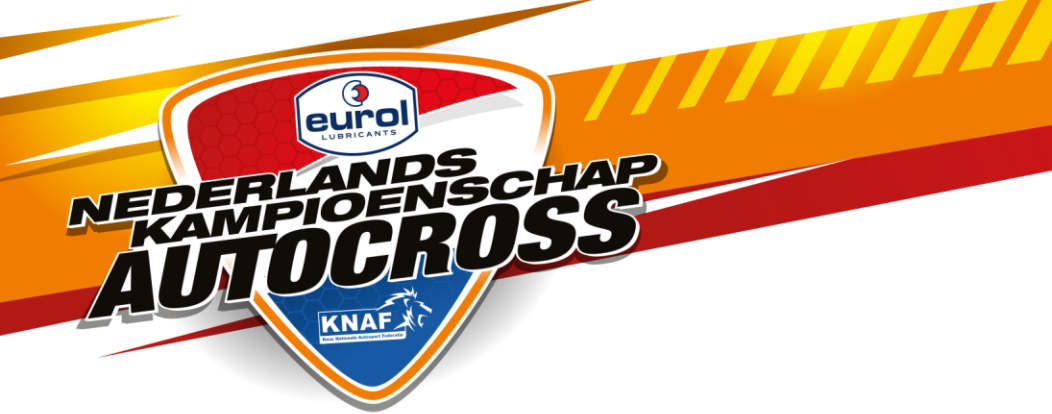

| Evenement                          | Registratie Eurol NK Autocross           | Locatie           | NK Autocross            |
|------------------------------------|------------------------------------------|-------------------|-------------------------|
|                                    | Woensdag 16-02-2022                      |                   | Diverse locaties        |
| Inschrijving                       | 16-02-2022 19:30 t/m 22-02-2022<br>23:59 | Inschrijfgeld     | € 450,00                |
| Inschrijvingsgegevens              |                                          |                   |                         |
| Eerste bestuurder                  |                                          | Overige gegevens  |                         |
| Licentienummer                     |                                          | Kampioenschap     | Reg. Eurol NK Autocross |
| Naam                               |                                          | and the state     | SPRINTKLASSE 2000       |
| Tweede bestuurder                  |                                          | Bevestiging naar  | Geen                    |
| Nog geen tweede bestuurder ingevul | i.                                       | Transpondernummer |                         |
| Derde bestuurder                   |                                          | Startnummer       |                         |
| Geen derde bestuurder ingevuld.    |                                          |                   |                         |
|                                    |                                          |                   |                         |

# STAAT ER EEN GROEN VINKJE, DAN IS JE BETALING GOED GELUKT.

# STAAT ER EEN ROOD KRUIS DAN KUN JE ALSNOG DE BETALING HIER REGELEN.